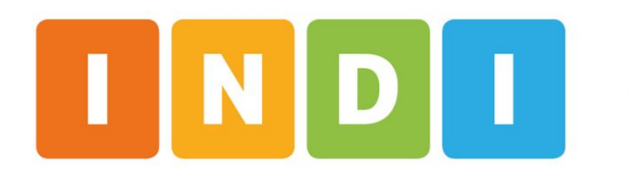

Inventario de Desarrollo Infantil

# **TUTORIAL DE ACCESO AL REPORTE DE GRUPO**

Equipo de desarrollo del INDI - UdelaR Mayo 2025

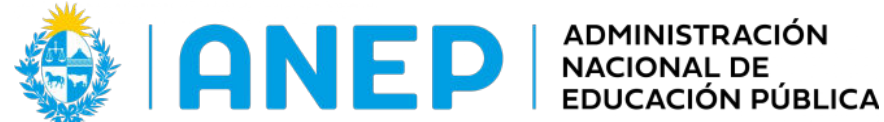

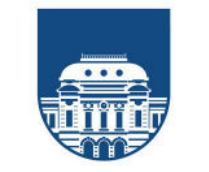

UNIVERSIDAD **DE LA REPÚBLICA** URUGUAY

#### 1. Acceder con su usuario en GURI

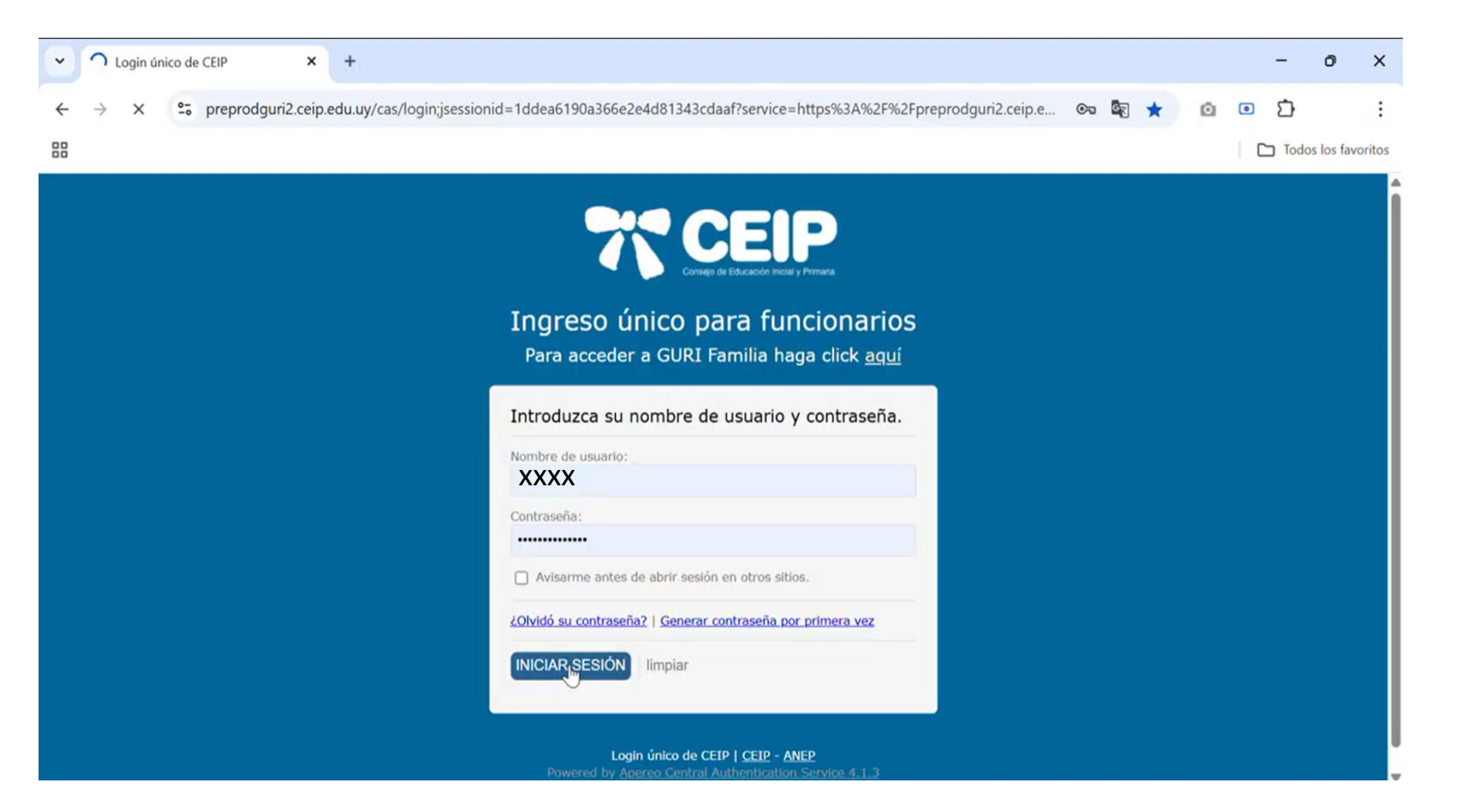

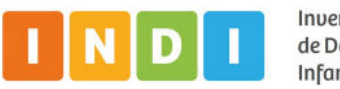

2. Completar información de Cargo e Institución y hacer clic en "Ingresar"

| 🗸 🛪 GURI - Login                            | × +                                                                                         | - o >                                                                                                    |
|---------------------------------------------|---------------------------------------------------------------------------------------------|----------------------------------------------------------------------------------------------------|
| ← → C                                       | preprodguri2.ceip.edu.uy/GURI_PROD/servlet/login;jsessionid=an_bohFqZeXiTtpBJxn2Ewo         | qMHegoraXoNsqZjVaa.wf01-preprod:preprod-gur 🛠 💿 🖸                                                                                                    |
|                                             |                                                                                             | Todos los favorito                                                                                                    |
| GUYCI                                       | Gestión Unificada de Registros de Información                                               | Usuario: ) 🕞                                                                                                    |
| Ingreso al sistema                          |                                                                                             |                                                                                                    |
| Cargo<br>Tipo de Institución<br>Institución | (seleccione un cargo) b<br>PÚBLICA<br>Ingresar Limpiar<br>COMUNI<br>A solicitu<br>important | <ul> <li>EAYUDA GURI</li> <li>Con el fin de brindar un mejor servicio hemos actualizado las vías de comunicación con Mesa de Ayuda:</li> <li>1876 interno 4199 horario de atención de 8 a 17 hs.</li> <li>Formulario de Contacto</li> </ul> CADO GESTIÓN HUMANA Ad de la División Gestión Humana se difunde el comunicado sobre información te referida al trámite de FONASA para los funcionarios. ado Gestión Humana |

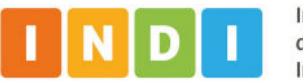

## 3. Ingresar al módulo INDI

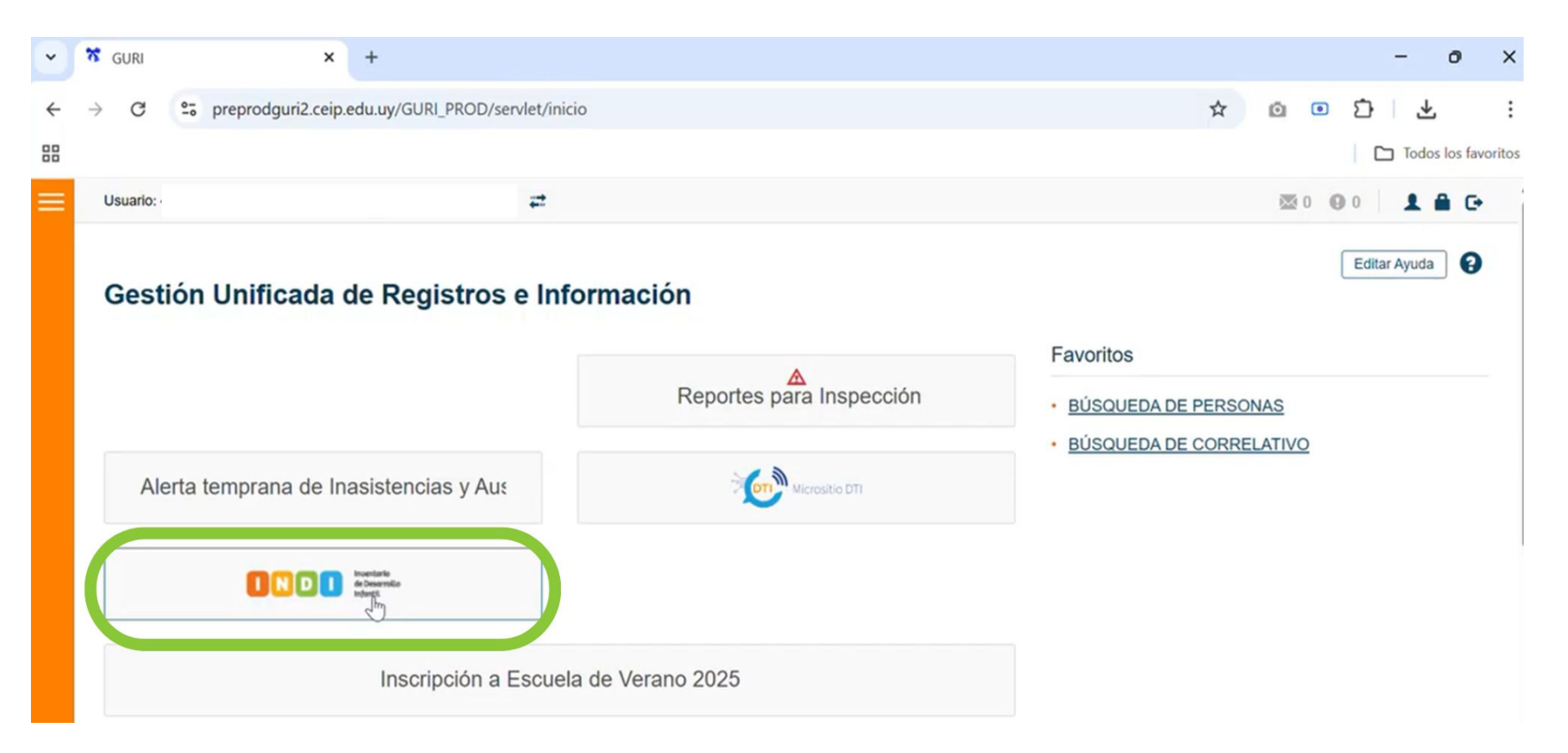

**ACLARACIÓN:** si el módulo INDI no aparece en pantalla puede deberse a que tienes mensajes sin leer o notificaciones pendientes, entre otros. Si es así, deberás realizar los pasos 3.1 y 3.2, como se muestra a continuación.

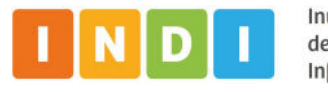

### 3.1 Hacer clic en "Inicio"

| 88                        |                                                                                                    | i | » | Todos I         | os marcadore |
|---------------------------|----------------------------------------------------------------------------------------------------|---|---|-----------------|--------------|
| ≡                         | Usuario:                                                                                                    |   | 8 | 0 😝 5           | 1 A G<br>0   |
| GUYEI                     | Alertas pendientes a la fecha                                                                                                    |   |   |                 |              |
| Inicio                    | Elementos por página 5 v Orden Descendente v                                                                                               |   |   | Todas /         | Ninguna      |
| Escuela                   | SOLICITUD DE PASE                                                                                                    |   |   | confirmar selec | cionados     |
| Servicios de Alimentación | SOLICITOD DE PASE                                                                                                    |   |   |                 |              |
| Docente 🗸                 | Existe una SOLICITUD DE PASE pendiente desde el día 25/02/25 para el alumno - I procedente de la escuela                                   |   |   |                 |              |
| Alumno                    | Enterado                                                                                                    |   |   |                 |              |
| Grupos 🗸                  | SOLICITUD DE PASE                                                                                                    |   |   |                 |              |
| No Docente                | Existe una SOLICITUD DE PASE pendiente desde el día 24/02/25 para el alumno · ! procedente de la escuela                                   |   |   |                 |              |
|                           | Enterado                                                                                                    |   |   |                 |              |
|                           | SOLICITUD DE PASE                                                                                                    |   |   |                 |              |
|                           | iii 24/02/25   ALERTA         Existe una SOLICITUD DE PASE pendiente desde el día 24/02/25 para el alumno         procedente de la escuela |   |   |                 |              |
|                           | Enterado                                                                                                    |   |   |                 |              |
|                           | ALERTAS PARA EL COMIENZO DEL AÑO 2025                                                                                                    |   |   |                 |              |

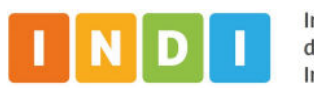

4

## 3.2 Ingresar al módulo INDI

| Ξ                         | Usuario:                              |                                                                    | 🖾 0 😲 5 📃 🛔 🔒                              | e i |
|---------------------------|---------------------------------------|--------------------------------------------------------------------|--------------------------------------------|-----|
| GULEI                     | Gestión Unificada de Registros e Info | ormación                                                           |                                            | 0   |
| Inicio                    | thusa de ayung                        | MESA DE AYUDA GURI<br>26/11/2018 23:40                             | Aún no se han registrado accesos favoritos |     |
| Escuela 🗸                 |                                       | Teléfono: 1876 Interno 4199 de 8 a 17 hs<br>Formulario de Contacto |                                            |     |
| Servicios de Alimentación |                                       |                                                                    |                                            |     |
| Docente 🗸                 |                                       |                                                                    |                                            |     |
| Alumno 🗸                  |                                       | Reportes para Inspección                                           |                                            |     |
| Grupos 🗸                  |                                       | Micrositio DTI                                                     |                                            |     |
| No Docente 🗸              |                                       | ~                                                                  |                                            |     |
| Reportes                  | INDI Investoria<br>Intenzi            |                                                                    |                                            |     |
|                           |                                       |                                                                    |                                            |     |

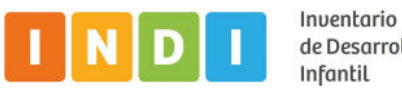

4. Seleccionar rol y escuela. Luego hacer clic en "Ingresar"

| Inventario<br>de Desarrollo<br>DI Infantil                                                                                                    | Bienvenido:   Escuela: | <u>Salir</u>  |
|----------------------------------------------------------------------------------------------------|------------------------|---------------|
| Evaluación INDI 2025<br>Información dirigida a maestros directores y docentes de aula de instituciones con grupos de<br>nivel inicial y primer año:<br>La aplicación de la primer evlauación INDI 2025 para grupos de NI3, NI4 y NI5 se realizará desde el<br>23 de abril hasta el 14 de mayo de 2025 | Seleccione escuela     | v<br>Ingresar |
| <u>Mapa de Ruta - Clic Aquí</u><br><u>Manual Aplicación INDI para NI4 y NI5 - Clic Aquí</u><br>Manual Aplicación INDI para NI3 - Clic Aquí                                                                                                    |                        |               |

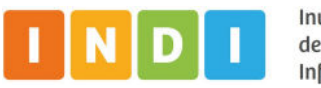

#### 5. Ingresar a la carpeta Reportes

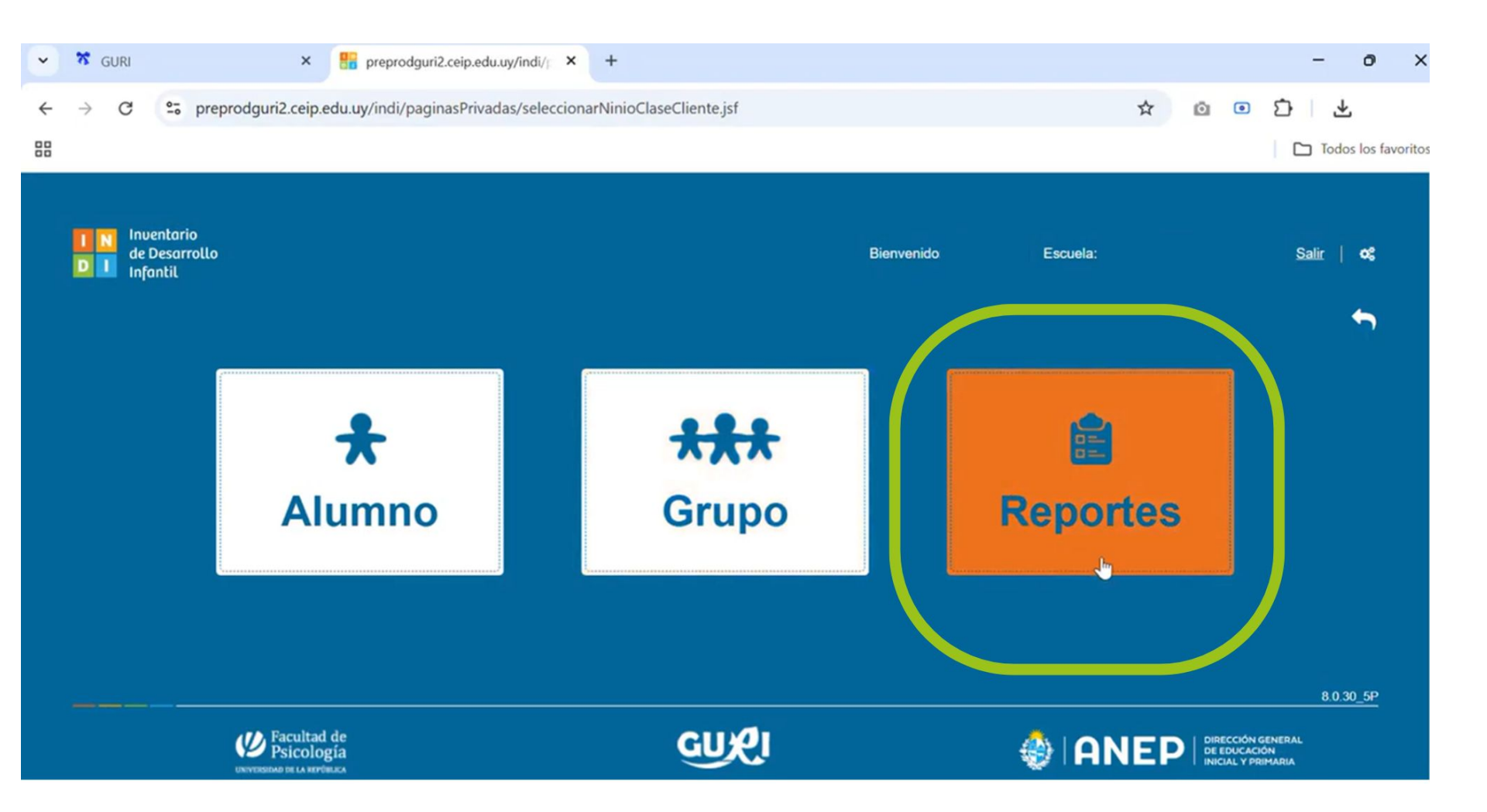

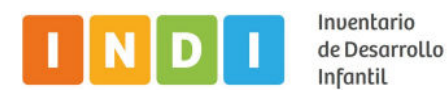

## 6. Ingresar a la carpeta Grupos

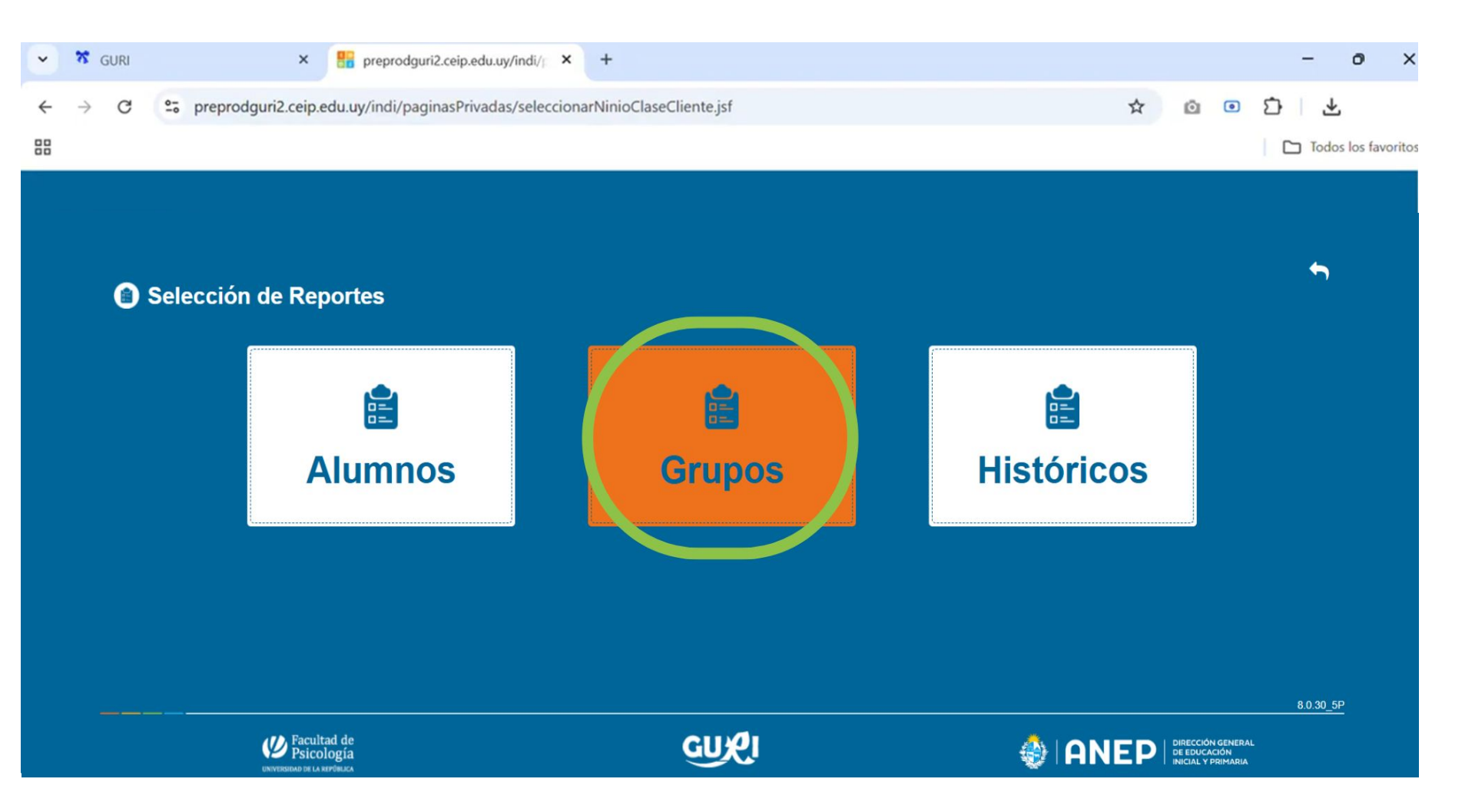

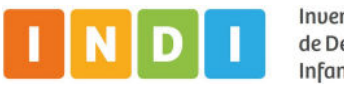

7. Seleccionar el grupo del que desea obtener el reporte de grupo haciendo clic en el ícono señalado con círculo verde

| ~ | 🛪 GURI          |    | ×                                       | preprodguri2.cei      | p.edu.uy/indi/   | +      | -          |           |         |             |          |   |   |   | -      | 0         | ×      |
|---|-----------------|----|-----------------------------------------|-----------------------|------------------|--------|------------|-----------|---------|-------------|----------|---|---|---|--------|-----------|--------|
| ÷ | $\rightarrow$ C |    | preprodguri2.ceip.                      | .edu.uy/indi/paginasP | Privadas/listado | ClaseC | liente.jsf |           |         |             |          | ☆ | Ô | • | Ď      | •         | :      |
|   |                 |    |                                         |                       |                  |        |            |           |         |             |          |   |   |   | ] Todo | s los fav | /orito |
|   |                 | D  | Inventorio<br>de Desarrollo<br>Infontil |                       |                  |        |            |           |         | Bienvenido: | Escuela: |   | 1 | S | alir   | 00        |        |
|   | 🖶 G             | ru | pos                                     |                       |                  |        |            |           |         |             |          |   |   |   | *      | *         |        |
|   | 43:             |    | 1A - 4 alumnos                          |                       |                  |        |            |           |         |             |          |   |   |   | Į      | ]         |        |
|   | 41              |    | 3A - 3 alumnos                          |                       |                  |        |            |           |         |             |          |   |   |   |        |           |        |
|   | 42              |    | 4A - 3 alumnos                          |                       |                  |        |            |           |         |             |          |   |   |   |        |           |        |
|   | 40              |    | 5A - 1 alumnos                          |                       |                  |        |            |           |         |             |          |   |   |   |        |           |        |
|   | 40              |    | 6A - 2 alumnos                          |                       |                  |        |            |           |         |             |          |   |   |   |        |           |        |
|   |                 |    |                                         |                       | 10               | ~      | Pági       | na 1 de 1 | 14 44 1 | (b)) (b))   |          |   |   |   |        |           |        |

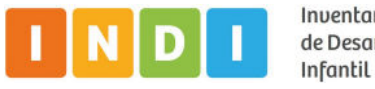

9. Se muestran las evaluaciones realizadas del grupo seleccionado.

10. Descargar haciendo clic en el ícono señalado. De lo contrario, no se descarga el Reporte Grupal

| ← - | > | G | aguri2.ce | guri2.ceip.edu.uy/indi/paginasPrivadas/listadoEvaluacionCliente.jsf |                    |               |             |         |       |  |  |
|-----|---|---|-----------|---------------------------------------------------------------------|--------------------|---------------|-------------|---------|-------|--|--|
|     |   |   |           | de Desarrullo<br>infuniX                                            |                    |               | Bienvenido: | Escuela | Salir |  |  |
|     |   |   | 😷 Ev      | 🖶 Evaluaciones Finalizadas                                          |                    |               |             |         |       |  |  |
|     |   |   | 80        | Evaluación NI4 y NI5 Abril 2025                                     |                    | 23/04/2025    | Finalizada  | ( [     | 2     |  |  |
|     |   |   |           |                                                                     | 10 V Página 1 de 1 | 14 14 1 20 20 |             |         |       |  |  |

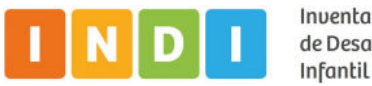

11. Una vez que el archivo se descarga, aparece una notificación en la parte superior derecha de la pantalla. Hacer clic en el ícono de la carpeta señalado un con círculo verde.

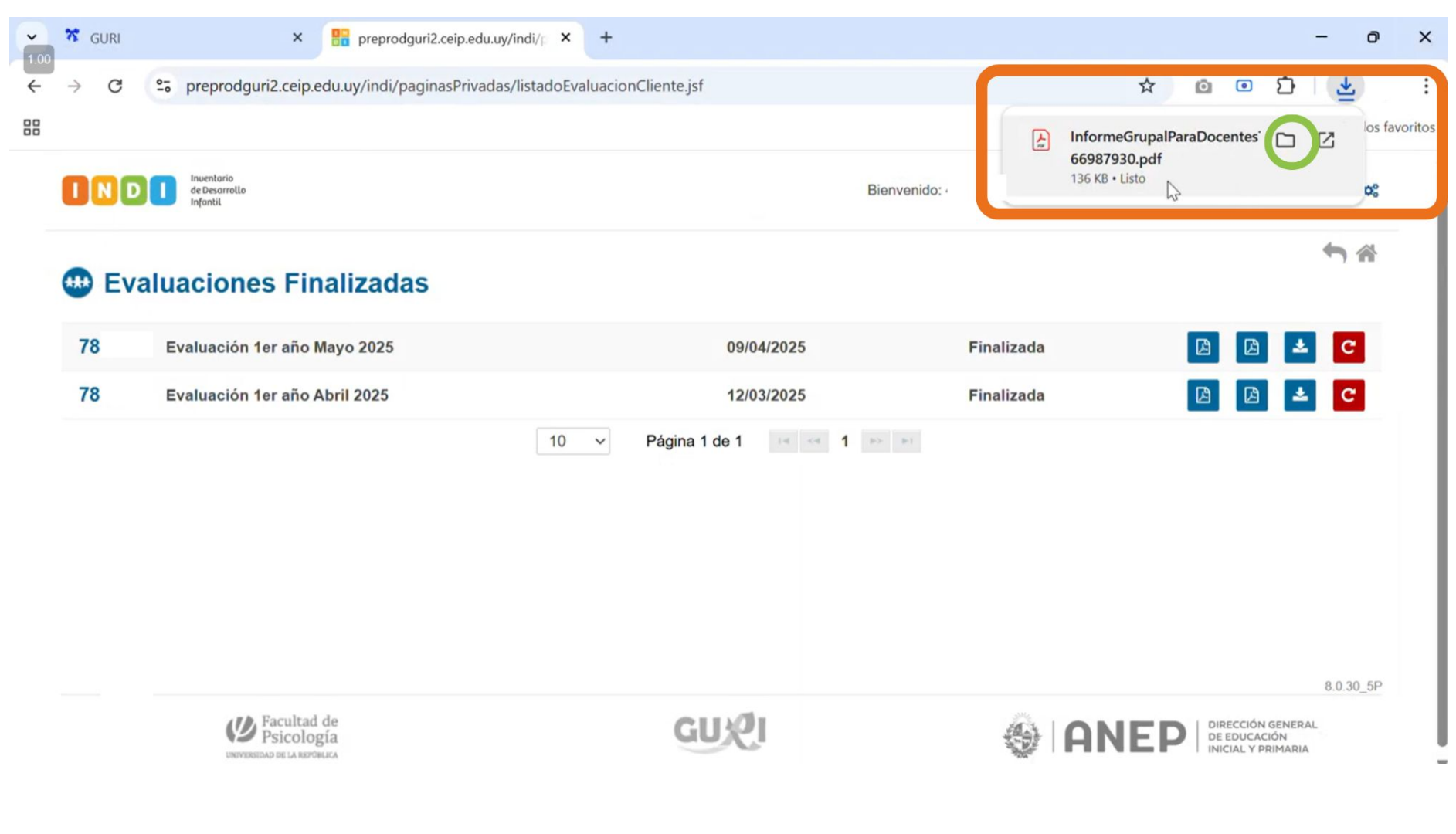

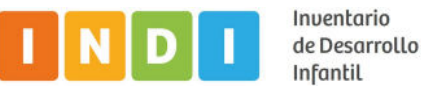

12. Hacer clic en la carpeta "Descargas" y abrir el Reporte descargado en formato .pdf

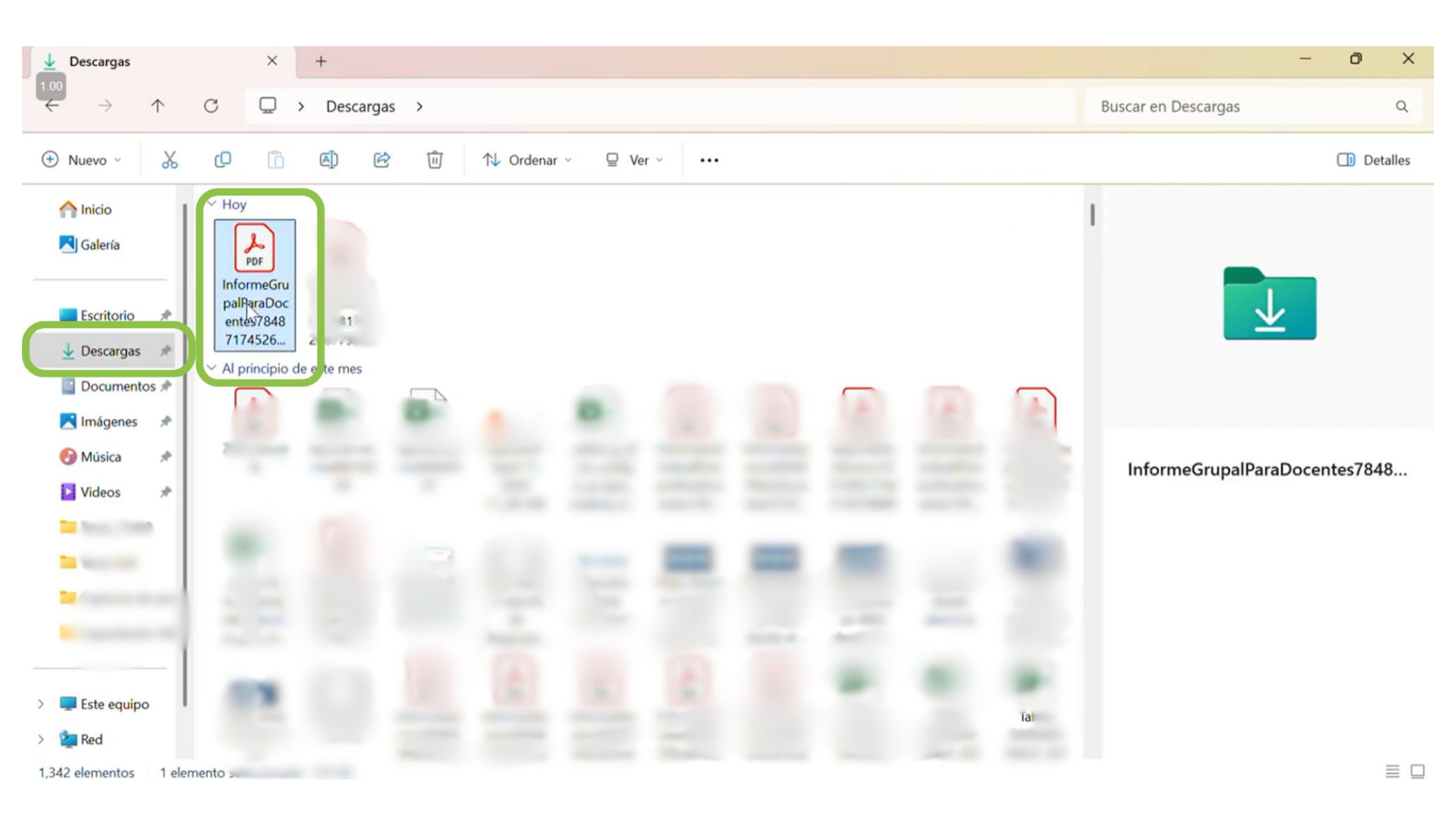

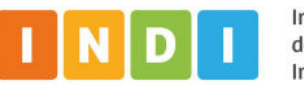

Inventario de Desarrollo Infantil 13

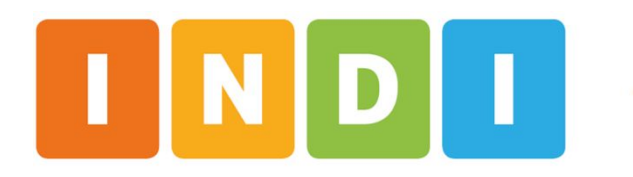

Inventario de Desarrollo Infantil

## indi.ei.udelar.edu.uy indi@pedeciba.edu.uy

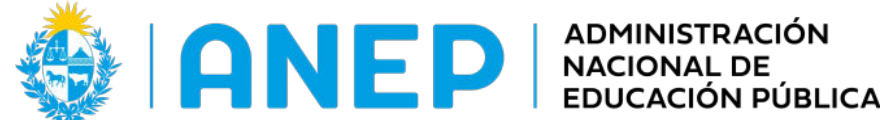

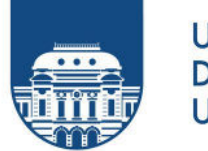

UNIVERSIDAD **DE LA REPÚBLICA** URUGUAY